## **Creating A User Defined Function**

In the walk through, let's see how a user can append First Name and Last Name. For this, the user has to follow the following steps:

All User Defined Functions have to be followed with the header "//@UserDefined" for DBSync to recognize it as User Defined Function. When done so, it is populated in the UserDefined list of the "Mapping page".

- 1. User has to login to DBSync ipaas and navigate to Functions page.
- 2. Click on New Function. This will navigate a User to a Function Creation screen.
- 3. Name a Function of his/her choice and define the Function in the space provided.
- 4. Click on Save to save the User Defined Function.

Following screenshot illustrates creation of a Function:

Use the following Code snippet to test the concept:

```
//@UserDefined
function fullName(firstName, lastName){
   return firstName + " " + lastName;
}
function fullName(firstName, lastName){ return firstName + " " + lastName;
}
```